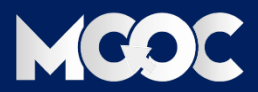

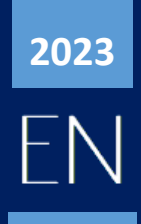

# **PROCESS GUIDE**

HOW TO LOGIN AND ACCESS COURSE WITH RECEIVED MAIL \_\_WITH SCREENSHOTS\_

# Index

- 1. About AISECT MOOC's
- 2. Received mail sample description
- 3. Login process
- 4. How to access course material?
- 5. New registration new user to MOOC'S
- 6. Contact information
- 7. FAQ's

## 1. About AISECT MOOC

Bhopal-based education group AISECT, has in a big way, embraced MOOCs mode of online course delivery. AISECT known for its IT skills course delivery in semi-urban India is offering over 2,000 courses on the free online open learning platform - study.aisectonline.com (aisectmoocs.com). All courses on aisectmoocs.com are free of cost.

AISECT MOOC offers courses on higher education, skill and vocational education subjects as well as courses on school curriculum. The course curriculum available is in English and Hindi but more regional language content will be added to the MOOC platform gradually.

Our portal encourages inclusivity in education by giving students, in the remotest corners of the country, easy and free access to world-class course curriculum. In a blended model students enrolled for an AISECT MOOC course will have the choice of studying at home or coming to the AISECT Centre to make use of the available facilities. Moreover, content in language other than English will help in deeper penetration of the courses at the below district level areas.

Over the past few years, the response of students and teachers in India towards MOOCs has been tremendous. This has resulted in Indian students forming the second largest group of students in the world availing the MOOC facilities. Initiatives like AISECT MOOC not only meet the rising demand for viable modes of digital learning, but also hold immense potential of transforming the status of education in the country, especially in the regions that are in dire need of education of international standards. aisectmoocs.com offers a range of short-term courses in areas like Digital Literacy & IT Skills, Health Literacy, Financial & Economic Literacy, Languages, Personal Development & Soft Skills, Business & Enterprise Skills, Beauty & Wellness, Retail, Electronics, etc. and also offers Higher Education courses along with Vocational courses. The duration of the courses ranges from three months to four years.

This MOOC platform is one of the initiatives that AISECT has taken for uplifting the semi-urban and rural population and bridging the education, employment and entrepreneurship inequalities in the nation.

Following are the objectives of MOOCs:

- To integrate social networking, accessible online resources
- To build on the engagement of learners according to learning goals
- To provide easy and open access to high quality education content and information that interests learners on their portable devices, anytime, anywhere
- To provide openness, equity, quality and diversity
- To support the Skill India and Sarva Shiksha Abhiyan movements and NEP 2020

# 2. RECEIVED MAIL SAMPLE DESCRIPTION

Mail you received from administrator after the final verification.

| Mail:                                                                                                    |
|----------------------------------------------------------------------------------------------------|
| Dear <mark>Saurabh Kumar</mark> , <                                                                                                    |
| Velcome to AISECT MOOCs online learning portal.                                                                                                    |
| our login details are as follows:                                                                                                    |
| ogin ID: test@loginid.com                                                                                                    |
| ogin Password: AISECT125655 Password for login to moocs                                                                                                    |
| Course: DCA, Registration No. xxxxxx   Course Registration Number                                                                                                    |
| earning URL: Click Here                                                                                                    |
| Note: If you are unable to view the link, Please copy the below url and paste it to the browser.<br>http://study.aisectonline.com/DisplaySub2SubCategory.aspx?Sub2Cat=10146 |
| Note: Please do not reply to this email as it is a system generated email.<br>URL for browser, in case of<br>clickable link does not work.                                  |
| With Best Regards,                                                                                                    |
| aisectonline.com team                                                                                                    |
| AISECT Online clickable website link                                                                                                    |

• In case of any query feel free to contact administrator.

# **3. LOGIN PROCESS**

- 1. To access the course, you registered for, Click on the received links in your registered mail.
  - a. (Clickable course link) link /
  - b. in case link given in "a" above does not work, copy and paste the link to address bar of your browser.
- 2. There are two ways [4.1. and 4.2.] to reach your course, one is through received mail from administrator other is through *www.study.aisectonline.com*, but in both cases you must have login credentials.

## 4. How to access course material?

## 4.1. Landing page, on clicking on given link in the received mail.

## 4.1.1. Access course material \_ website page 1

| Need Help ? 0755-6766118    |                             |                                            | Favourites Login   Registe |  |
|-----------------------------|-----------------------------|--------------------------------------------|----------------------------|--|
| Rabinda                     | IVERSITY                    | COURSES & AD MISSION ENGI                  | JIRY CONTACT OS Overed by  |  |
| TAGORE                      | Find You                    | Ir Courses                                 |                            |  |
|                             | Search your courses         | Search                                     |                            |  |
|                             |                             |                                            |                            |  |
|                             | For queries regarding certi | fication, email us at certificate@aisect.o | rg                         |  |
| Clickable logo, redirect to | home page                   |                                            |                            |  |
|                             |                             | 1                                          |                            |  |
| Semester I                  | Semester II                 |                                            |                            |  |
|                             |                             |                                            |                            |  |
| Semester I                  | Semester II                 |                                            |                            |  |
|                             |                             |                                            |                            |  |
|                             |                             | course name                                | Login/Register             |  |
|                             | * Semester of you           | r course, clickable image                  | 2                          |  |

- After clicking on the given link, (from mail)
- <u>Click on semester button. (see \*)</u>
- <u>Clicking the semester button, redirects to the course material.</u>

#### 4.1.2. Access course material \_ website page 2

| MGOC                                                                                                    | Search you                                                                                                    | IF COURSES                           |                                  | Search                                                | ♥ 💄 🎽<br>Favourites Login                                                                                                    |
|----------------------------------------------------------------------------------------------------|----------------------------------------------------------------------------------------------------|--------------------------------------|----------------------------------|-------------------------------------------------------|----------------------------------------------------------------------------------------------------|
|                                                                                                    |                                                                                                    |                                      | and the second second            |                                                       |                                                                                                    |
| Introduction to internet<br>and web Technology                                                                                                    | Introduction to financial<br>Accounting with Tally                                                                                                    | Programming with Visual<br>Basic.Net | Database Handling with<br>Foxpro | DCA II SEMESTER<br>COURSE & TOPIC WISE<br>VIDEO LINKS | First Come First Serve (FCF5)<br>and the first Serve (FCF5)<br>be adder 190<br>be adder 190<br>be adder 190<br>be adder 190<br>be adder 190<br>be provide ministration of the genes<br>be schedule where first add of the genes |
| Introduction to Internet and web<br>Technology                                                                                                    | Introduction to financial Accounting with Tally                                                                                                    | Programming with Visual<br>Basic Net | Database Handling with Foxpro    | DCA II SEMESTER COURSE AND<br>TONIC WISE VIDEO LINKS  | FCFS                                                                                                    |
|                                                                                                    | The Control of the second second seco | PDF material                         |                                  | Other video lir                                       | iks for self-study                                                                                                    |
| shine and the second second se | Vid                                                                                                    | eo lecture                           |                                  |                                                       |                                                                                                    |

• <u>Click on the course image to access particular course material.</u>

### 4.1.3. Access course material \_ website page 3

|    | User Login                                                                                 |                   |
|----|--------------------------------------------------------------------------------------------|-------------------|
| U  | ser Id test@loginid.com *                                                                  | User name         |
| Pa | assword *******                                                                            | Password          |
|    |                                                                                            | Login button      |
|    | Register user? Click here to Registration.<br>Forgot Password? Click here Change Password. |                   |
|    | Link to change New password                                                                | registration link |
|    |                                                                                            |                   |
|    |                                                                                            |                   |
|    |                                                                                            |                   |

• Enter your username and password, then click on the Login button.

#### 4.1.4. Access course material \_ website page 4

| MGOC                                                                                                    | Search your courses                             | Search        | tome alsect moocs           |
|----------------------------------------------------------------------------------------------------|-------------------------------------------------|---------------|-----------------------------|
| Priority Scheduling in operating System   Priority Scheduling in operating System Priority Scheduling in operating System Priority Scheduling in operating System Priority Scheduling in operating System Priority Scheduling in operating System | terr<br>vir vir vir vir vir vir vir vir vir vir | Virite a note | te<br>Full screen<br>button |
| Cont                                                                                                    | rol bar Video lecture<br>Display                |               |                             |

• <u>Course content page.</u>

## 4.1.5. Access course material \_ website page 5

| MGOC                                                          | Search your courses | Search            | Home aisect                        |
|---------------------------------------------------------------|---------------------|-------------------|------------------------------------|
| OP SYS                                                        |                     | Write a note      | aisectmoocs@aisect.c               |
| Priority Scheduling in operating Sy<br>MORE VIDEOS<br>DETAILS |                     | Save Note         | My Paylist  My Favourites  Signout |
| O Duration: 0h 13m                                            |                     | 🗭 Course Feedback |                                    |
| DIPLOMA 2_Operating System_Priority Scheduling in ope         | rating System       |                   |                                    |
| Write a question in your mind                                 |                     |                   |                                    |

• After learning \_ click on the logout button

#### 4.1.6. Access course material \_ website page 6

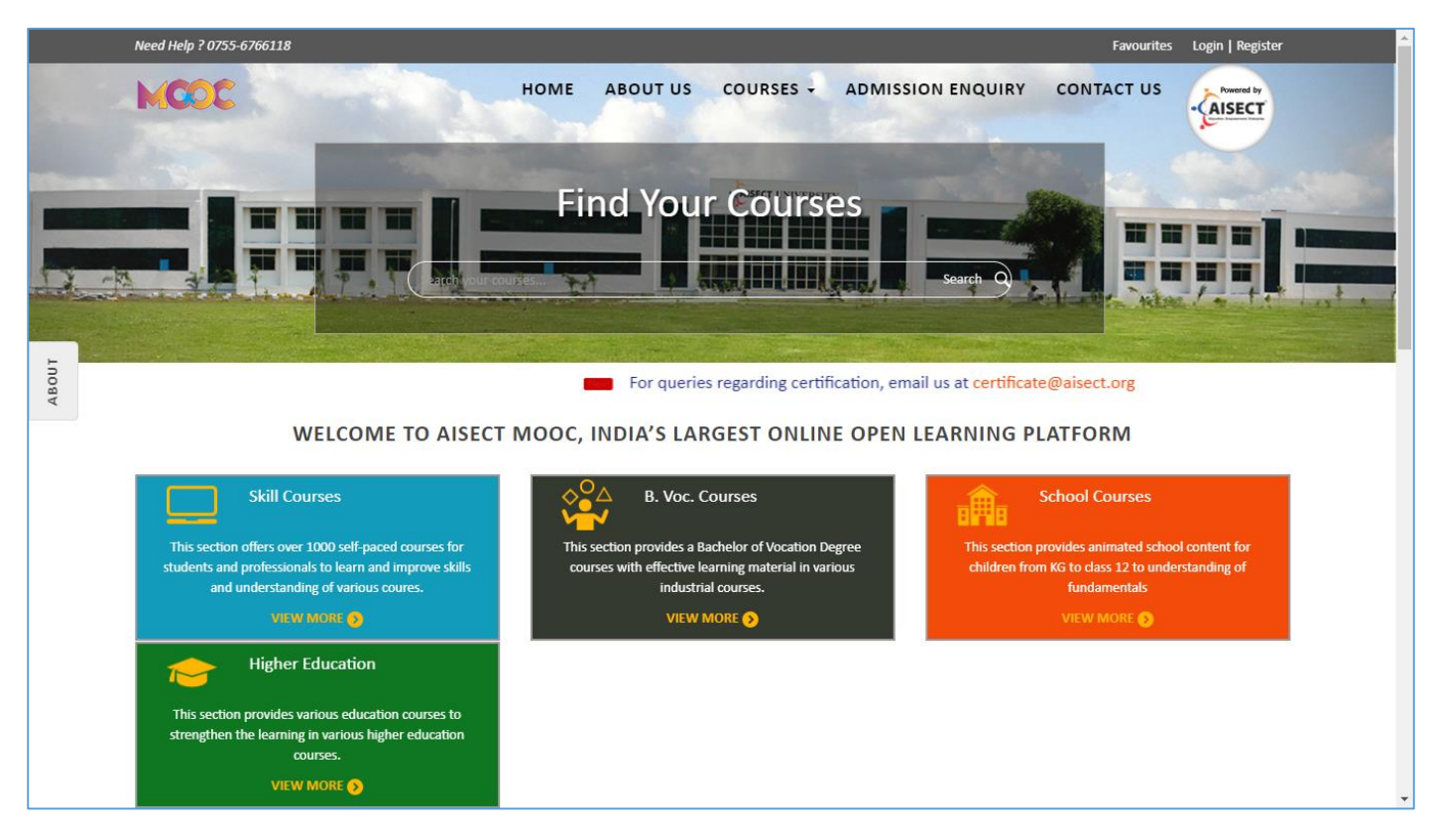

• Home page of the website.

--end of 4.1.--

## 4.2. Landing page, home page of the website or through manual login.

4.2.1. Access course material \_ website page 1

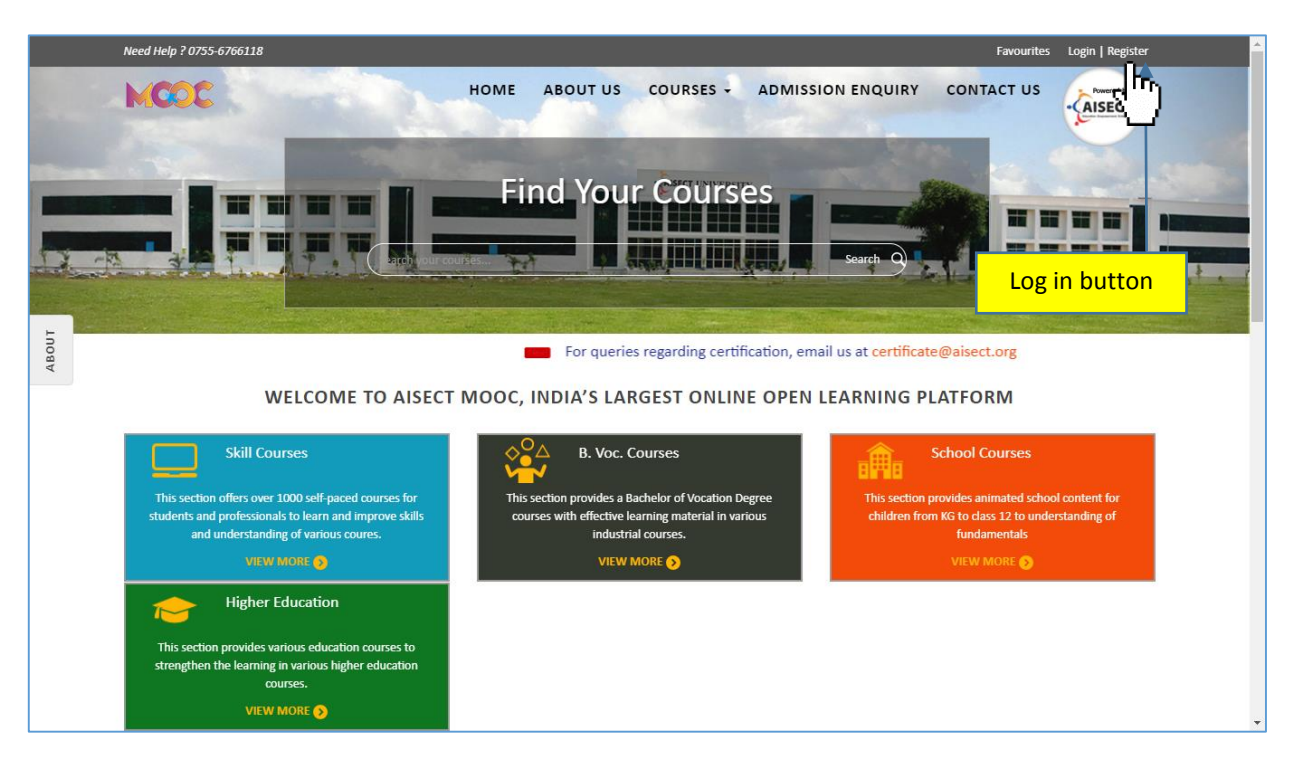

- <u>Go to http://study.aisectonline.com/</u>
- Home Page of website.

#### 4.2.2. Access course material \_ website page 2

| Need Help 0755-2432878 |                                                  | Favourites Login   Register |
|------------------------|--------------------------------------------------|-----------------------------|
| MCCC                   | HOME ABOUT US COURSES - ADMISSION ENC            | QUIRY CONTACT US            |
|                        |                                                  |                             |
|                        | For queries regarding certification, email us at | certificate@aisect.org      |
|                        | USER LOGIN                                       |                             |
|                        | User Name<br>Enter User Id                       | User name                   |
|                        | Password<br>Enter your Password                  | Password                    |
|                        | Register user?<br>Forgot Password?               | Login button                |

- Fill all credentials (Login ID & Password) you received from mail.
- <u>Click on submit button.</u>

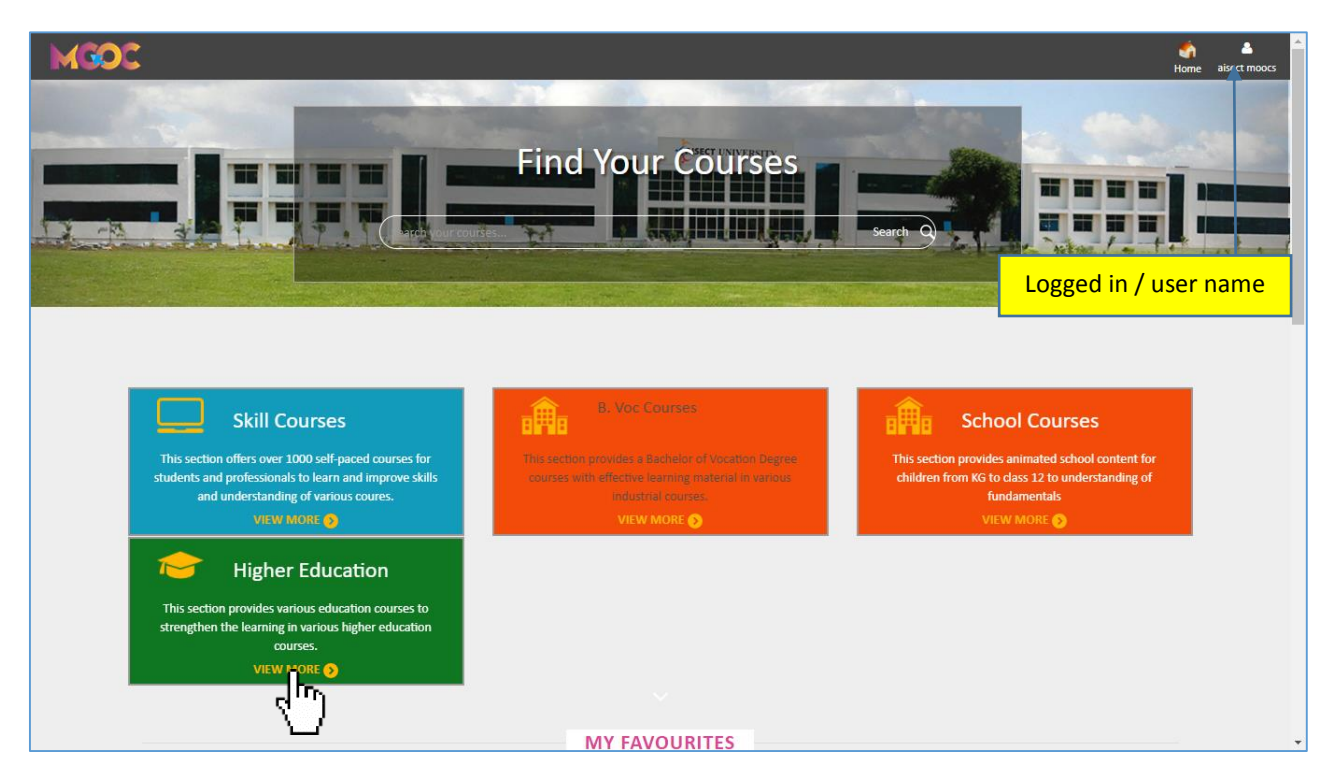

- Now you can access full website.
- For certificate and skill courses select Skill Courses.
- For Vocational courses select B. Voc. / M.Voc. Courses.
- For Class nursery to 12<sup>th</sup> class school courses select School Courses.
- For Graduation and Post-Graduation degree courses and university diploma select Higher Education.

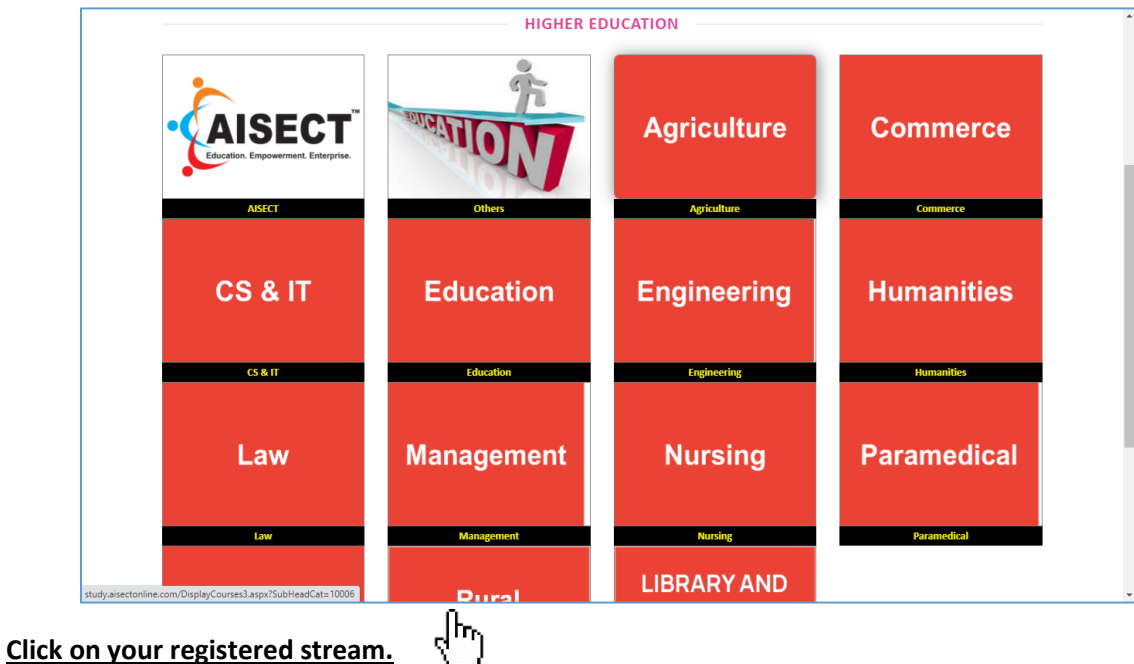

#### 4.2.4. Access course material \_ website page 4

4.2.5. Access course material \_ website page 5

•

|                                        | MANAGEMENT COURSES |      |
|----------------------------------------|--------------------|------|
| UNDERGRADUATE COURSES                  |                    |      |
| BBA                                    |                    |      |
| BACHELOR OF BUSINESS<br>ADMINISTRATION |                    |      |
| POSTGRADUATE COURSES                   |                    | (    |
| MBA                                    |                    |      |
|                                        |                    |      |
| DIPLOMA COURSES                        |                    |      |
|                                        |                    | <br> |

• <u>Click on program.</u>

### 4.2.6. Access course material \_ website page 6

| Need Help ? 0755-6766118 |                     |                                | Favourites Login   Register           | A     |
|--------------------------|---------------------|--------------------------------|---------------------------------------|-------|
| MCOC                     | HOME ABOUT US       | COURSES + ADMISSION ENQU       | IRY CONTACT US                        |       |
|                          | Find You            |                                | 1 1 1 1 1 1 1 1 1 1 1 1 1 1 1 1 1 1 1 |       |
|                          | Search your courses | Search of                      |                                       |       |
|                          |                     | For queries regarding certific | atton, email us at seminancement org  | tiote |
|                          | MASTER OF BUSINE    | SS ADMINISTRATION              |                                       |       |
|                          |                     |                                |                                       |       |
| Semester I               | Semester II         | Semester III                   | Semester IV                           |       |
| ျိုက္မ                   | SEMESTER - II       | SEMESTER - III                 | SEMESTER - IV                         |       |
|                          |                     |                                |                                       |       |
|                          |                     | f)                             |                                       |       |
|                          | HOME   ABOUT US   O | COURSES CONTACT US             |                                       | -     |

• <u>Click on semester.</u>

| MGOC                                                  | Search your co             | urses                            |                                           | Search                                                                                                    | ♥ 💄 🄶<br>Favourites Login     |
|-------------------------------------------------------|----------------------------|----------------------------------|-------------------------------------------|----------------------------------------------------------------------------------------------------|-------------------------------|
|                                                       |                            |                                  |                                           |                                                                                                    |                               |
| Management Process<br>and Organizational<br>Behaviour | QUANTITATIVE<br>METHOD     | MANAGERIAL<br>ECONOMICS          | ENVIRONMENT<br>ANALYSIS AND<br>MANAGEMENT | MANAGERIAL<br>SKILL<br>DEVELOPMENT                                                                                                    | ACCOUNTING FOR<br>MANAGERS    |
| MANAGEMENT PROCESS AND<br>ORGANIZATIONAL BEHAVIOUR    | QUANTITATIVE METHOD        | MANAGERIAL ECONOMY               | ENVIRONMENT ANALYSIS AND<br>MANAGEMENT    | MANAGERIAL SKILL DEVELOPMENT                                                                                                    | ACCOUNTING FOR MANAGERS       |
| COMPUTER<br>APPLICATION FOR<br>MANAGERS               | BUSINESS ETHICS<br>AND CSR | MBA<br>SEMESTER-I<br>VIDEO LINKS | MBA<br>SEM - 1<br>VIDEO LINKS             | THALACCOURTS<br>The second second secon | Rue of Debt and Credt         |
| MANAGERS                                              | DUSINESS ET HIGS AND GSR   | LINKS_VAISHALI                   | MBA SEM T VIDEO LINKS PART 2              |                                                                                                    | MDA_SEM I_DOUDLE ENTRY STSTEM |
| MBA ISEM COMM TYPES_OBJ                               | BEF                        |                                  | Course content                            |                                                                                                    |                               |

• <u>Click on course to start learning.</u>

#### 4.2.8. Access course material \_ website page 8

| MGOC                                                                                                    | Search your courses                                                                                                    |                           | Search                           | tome aiser oocs     |
|----------------------------------------------------------------------------------------------------|----------------------------------------------------------------------------------------------------|---------------------------|----------------------------------|---------------------|
| Types of Research                                                                                                    |                                                                                                    | $\heartsuit$              | Write a note                     |                     |
| Types of Research De<br>Proce<br>answ<br>way<br>Surve<br>Surve<br>Experi-<br>to tha<br>Defini<br>Defini<br>Defini<br>Defini<br>Defini<br>Defini<br>Defini<br>Defini<br>Defini<br>Defini<br>Defini<br>Defini<br>Defini<br>Defini | finition of Research<br>evering them in an organized<br>through:<br>ey<br>ment<br>ves:<br>ination of limits of knowledge<br>short<br>ng unanswered questions<br>ing ways of answering them<br>organized and meaningful way. | Watch later Share         | Personal note Full screen button | Username/<br>logout |
| MBA 2 SEM_Types of Research_Dr Sangeeta J                                                                                                    | auhari                                                                                                    |                           |                                  |                     |
| Clickable logo, redirec                                                                                                    | t to home page                                                                                                    |                           |                                  |                     |
|                                                                                                    | V                                                                                                    | <mark>ideo lecture</mark> |                                  |                     |
|                                                                                                    |                                                                                                    | Display                   |                                  |                     |
|                                                                                                    |                                                                                                    |                           |                                  |                     |
|                                                                                                    |                                                                                                    | *                         |                                  |                     |
| Reply to this question                                                                                                    |                                                                                                    |                           |                                  |                     |
|                                                                                                    |                                                                                                    | Reply                     |                                  |                     |

• You will be on the final course content page.

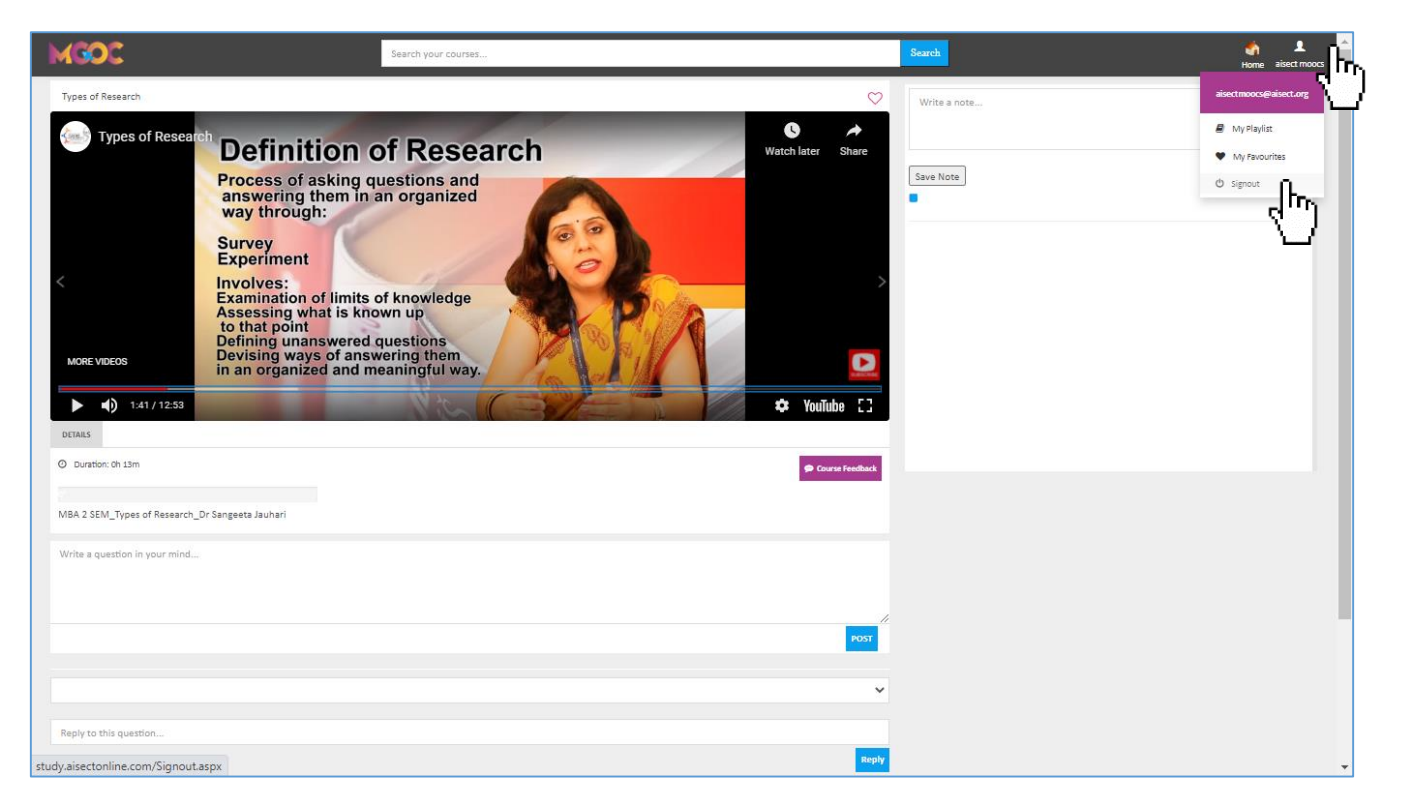

• Log out after reading/watching any course material.

--end of 4.2.--

# 5. New Registration

5.1.

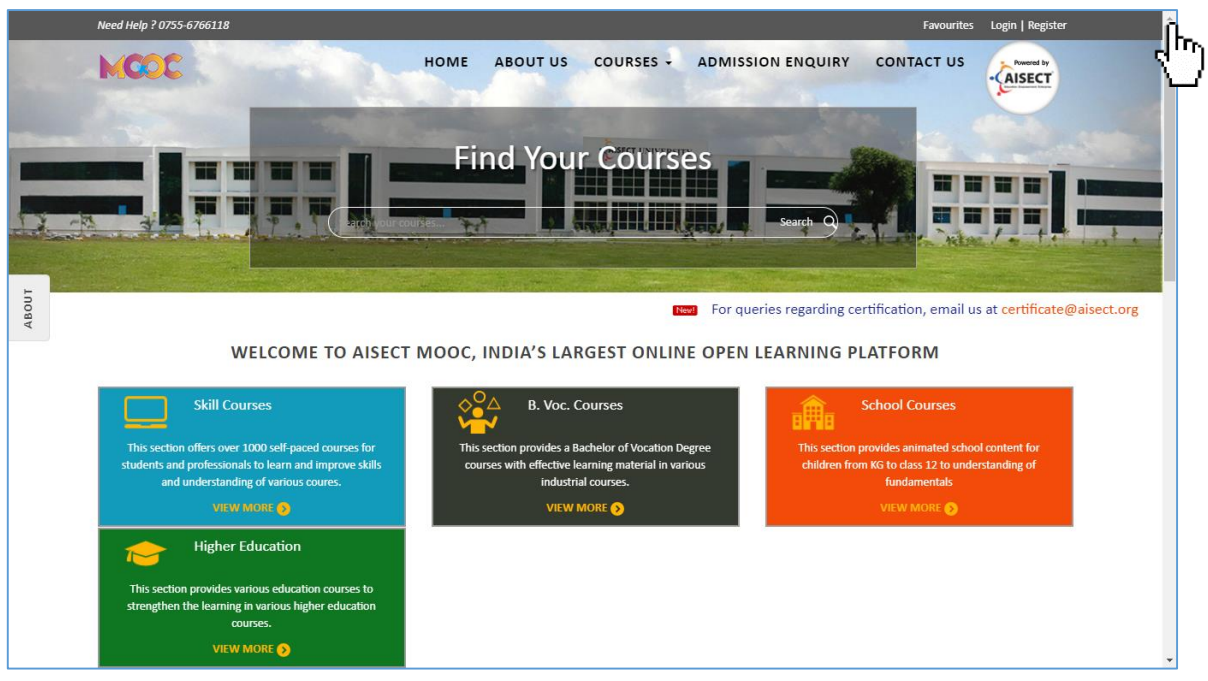

- Go to register tab/button on the top right of home page. (http://study.aisectonline.com/)
- (see 🖑 )

5.2.

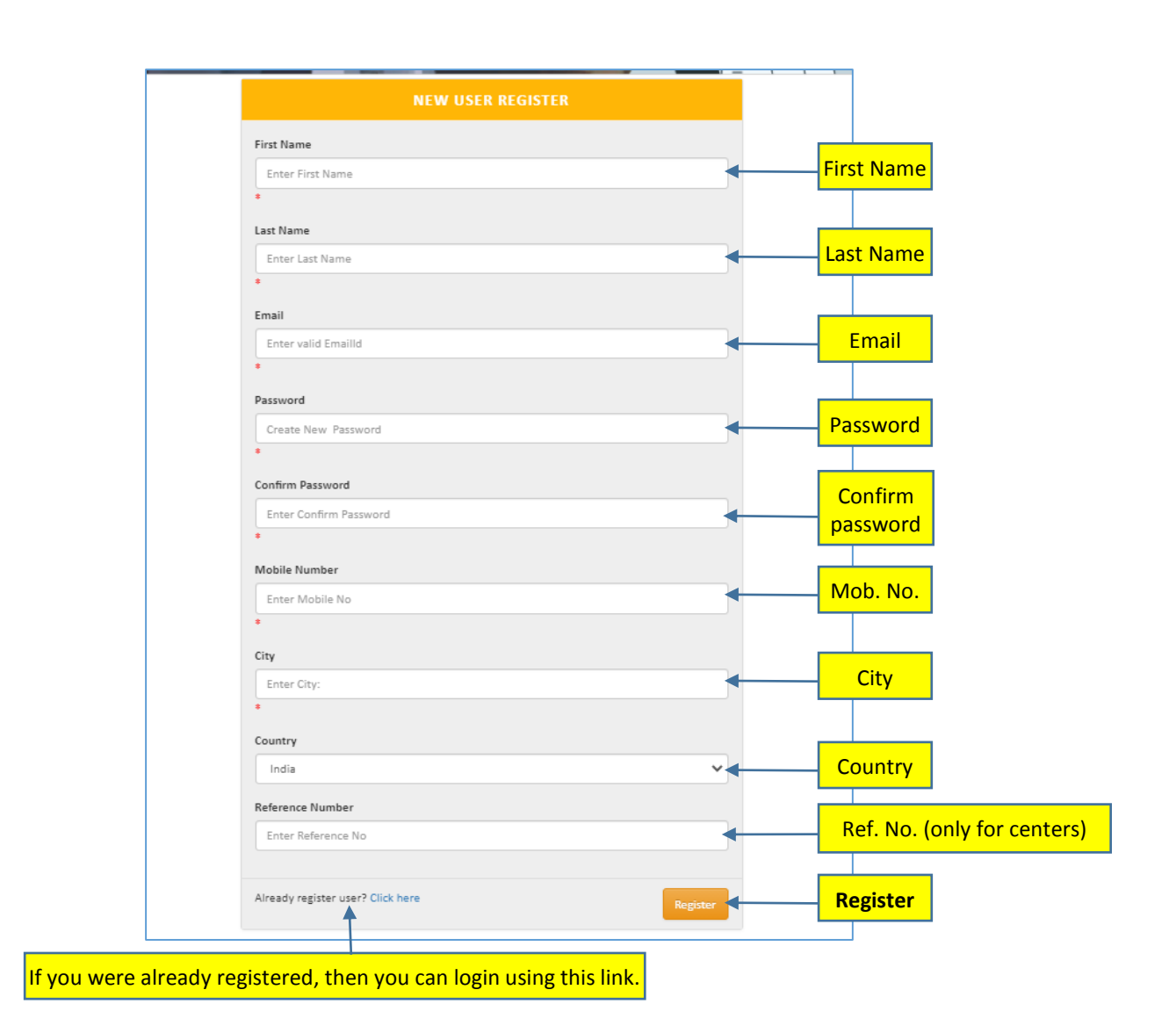

• Follow the steps and fill the information correctly for better experience.

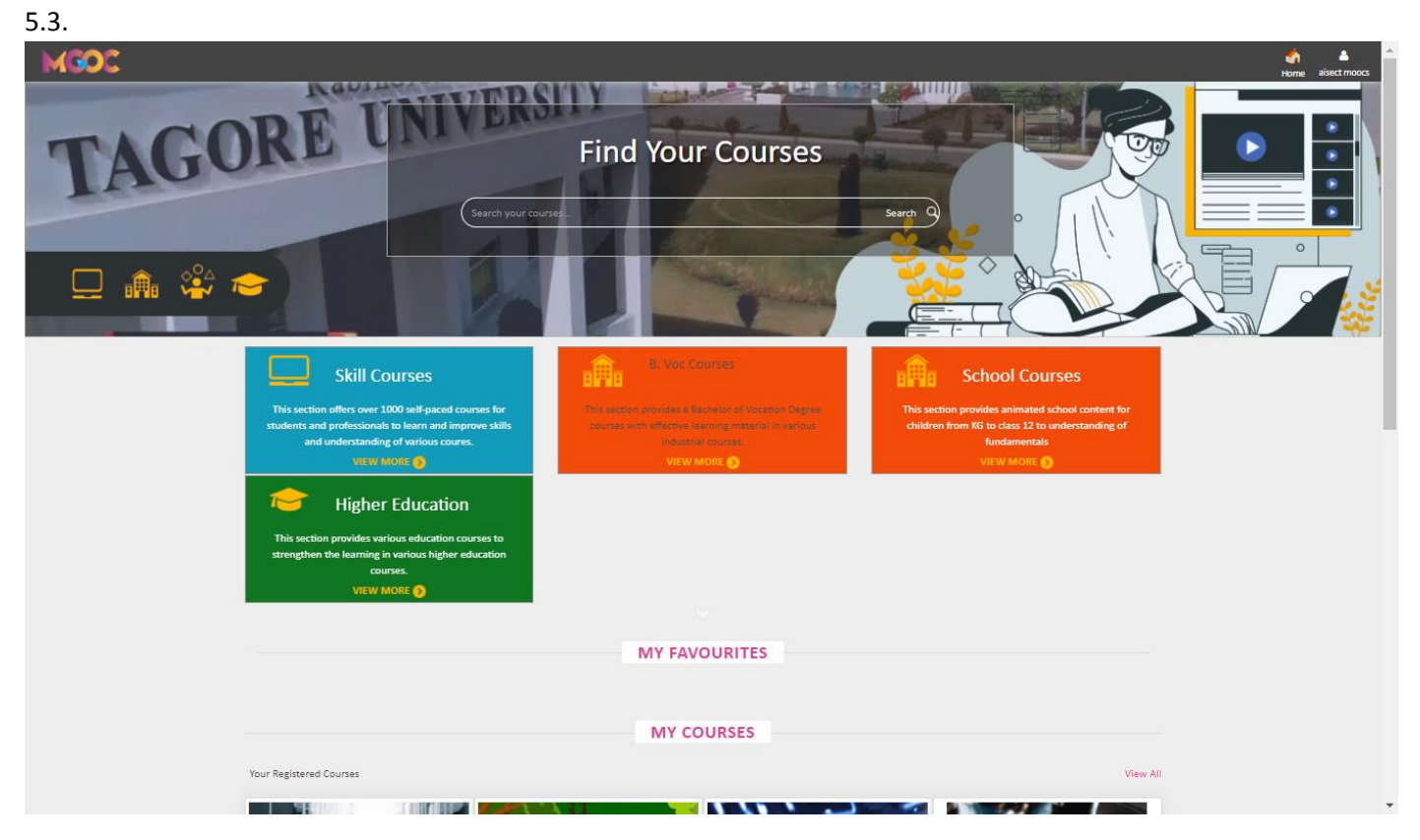

- This will be the final page after registering and first page of login account.
- Now you can directly access the course.
- From the next time click on "login" instead of "register".

# **6. CONTACT INFORMATION**

Contact information –

AISECT ONLINE – 0755 3432801, 0755 2432830 AISECT Headquarters, SCOPE Campus, NH-12, Near Misroad, Hoshangabad Road,BHOPAL-462047, India. +91-755-2432801, 940, 2432830/950 aisect@aisect.org AISECT MOOC'S AND CONTENT – 0755 2432878, 0755 2432830 aisectmoocs@aisect.org certificate@aisect.org AISECT Headquarters, Scope Campus, NH-12, Near Misrod, Hosangabad Road, Bhopal - 462047,

Madhya Pradesh IN

# 7. Frequently ask questions

| Q 1. | What is MOOC ?                                                                                                    |
|------|----------------------------------------------------------------------------------------------------|
| Ans. | A massive open online course (MOOC /mu:k/) is an online course aimed at unlimited participation and open access via the Web. In addition to traditional course materials, such as filmed lectures, readings, and problem sets, many MOOCs provide interactive courses with user forums or social media discussions to support community interactions among students, professors, and teaching assistants (TAs), as well as immediate feedback to quick quizzes and assignments. MOOCs are a widely researched development in distance education, first introduced in 2008, that emerged as a popular mode of learning in 2012.<br>Early MOOCs (cMOOCs: Connectivist MOOCs) often emphasized open-access features, such as open licensing of content, structure and learning goals, to promote the reuse and remixing of resources. Some later MOOCs (xMOOCs: extended MOOCs) use closed licenses for their course materials while maintaining free access for students. |
| Q 2. | What are the benefits of MOOCs?                                                                                                    |
| Ans. | By opening the classroom through MOOCs, AISECT MOOCs brings the best and most suitable courses from the complete categories like Skill, School, Bachelor of Vocation and Higher Education to millions of learners around the world. In AISECT MOOCs we deliver the real content by which student can easily learn the real and advanced content. Platform is built so that teachers can deliver education at scale that is the same or of better quality as on-campus learning. MOOCs are doing even more to reinvent and reimagine education.                                                                                                    |
| Q 3. | Is it free to study here?                                                                                                    |
| Ans. | Yes, absolutely, studying here is completely free.                                                                                                    |
| Q 4. | Is it free to register in study.aisectonline.com?                                                                                                    |
| Ans. | Yes, it is free to register.                                                                                                    |
| Q 5. | Is the certificate also free on completion of studies?                                                                                                    |
| Ans. | No, for the certificate you have to enroll for the course and pay the prescribed fee. After that you have to clear exam based on your course then only you get the certificate.                                                                                                    |
| Q 6. | Do MOOCs certifications help your job search?                                                                                                    |
| Ans. | When searching for a new hire, different employers look for different things, but they're all trying to answer<br>the same overarching question: can this individual add value to my business? It can be a difficult task to set<br>yourself apart from the crowd, but showcasing your completion of relevant online courses is a great starting<br>point.                                                                                                    |
| Q 7. | How does MOOCs work?                                                                                                    |
| Ans. | A Massive open online Course (MOOC) is a free online course that supports learning in a variety of different subjects and is open to anyone with access to a computer and the internet. MOOCs aim to connect learners from across the globe with educators and with each other.                                                                                                    |
| Q 8. | How do I communicate with administrator?                                                                                                    |
| Ans. | It is easy to communicate with administrator, see contact information page. You can write to us on mail, make phone call and do visit centres.                                                                                                    |
| Q 9. | Can I access MOOC without computer?                                                                                                    |
| Ans. | Yes, you can use our websites via mobile phone, tablets our website are responsive for any internet connected devices or internet browser supported devices like chrome, internet explorer, Mozilla, safari etc.                                                                                                    |